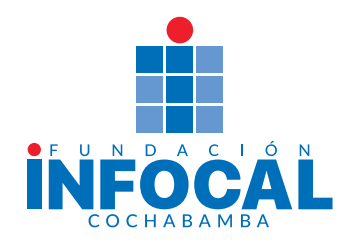

## **PLATAFORMA EDUCATIVA**

Estimada comunidad estudiantil Subsedes Tupuyara y Arocagua:

Se comunica que la Plataforma Educativa estará disponible a partir del 13 de julio desde las 8:00. Para poder ingresar a la plataforma educativa deberán realizar el siguiente procedimiento:

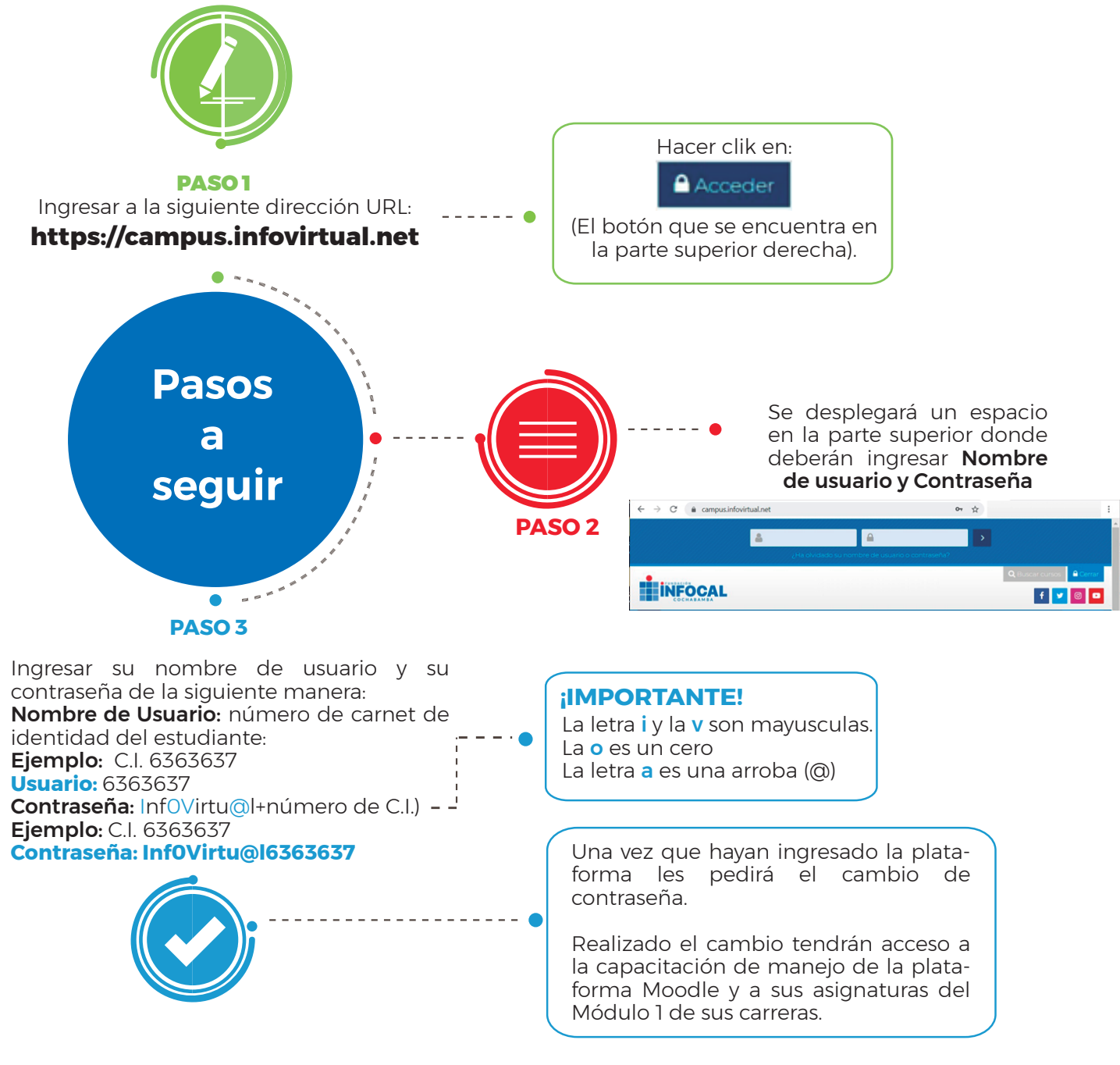

## EN CASO DE TENER PROBLEMAS CONTACTARSE CON:

Ing. Martin Albino - WhatsApp: 77933599 Ing. Dorian Fuentes - WhatsApp: 77493013

> Agradecemos su gentil atención. DIRECCIÓN ACADÉMICA FUNDACIÓN INFOCAL COCHABAMBA